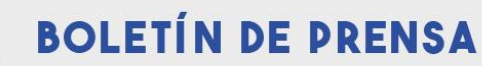

Del 26 de noviembre al 9 de diciembre, cualquier colombiano mayor de edad y que cumpla con los requisitos del empleo al que esté interesado, podrá inscribirse a una de estas vacantes, las cuales se ofertan en diferentes niveles **Asistencial** en los cargos de facilitador I y II, para el nivel **Profesional** con los empleos de Gestor II, III y IV, Inspector II, III y IV y para el nivel **Técnico** en los empleos Analista I y V.

Algunas de las disciplinas o áreas de conocimiento que se piden como requisito para los empleos ofertados son Administración, Economía, Contaduría Pública, Comunicación Social, Publicidad, Diseño, Derecho, Matemáticas, Química, Física, Educación, Psicología, entre otras. Los rangos salariales oscilan entre \$2.900.000 (para el nivel asistencial) y \$14.400.000 (para el nivel profesional).

El pago de los derechos de participación tiene un valor de \$65.000 para el nivel asesor y profesional) y de \$43.350 para el nivel técnico y asistencial, los cuales pueden cancelarse a través de Bancolombia o PSE.

## ¿Cómo participar?

1.Consulte el acuerdo y el anexo en el que se establecen las reglas del proceso de selección en la página web de la CNSC Procesos en desarrollo/DIAN 2667

https://www.cnsc.gov.co/convocatorias/dian-2667?field\_tipo\_de\_contenido\_convocat\_target\_id=65

2. Ingrese a la página web y haga clic en el sistema de registro SIMO o entre directamente a través de <u>https://simo.cnsc.gov.co/</u>. También puede descargar la aplicación SIMO Mobile, a través de Play Store, para celulares con sistema Android.

3. Regístrese para establecer su usuario y la contraseña.

4. Consulte el empleo que se ajusta a su perfil e identifique el número de la Oferta Pública de Empleo de Carrera (OPEC) correspondiente. En esta encontrará la información general del cargo, funciones del empleo y requisitos específicos como estudios y experiencia.

5. En el panel de control (parte izquierda) digite el número de la OPEC o seleccione la lista desplegable del campo convocatoria.

6. Puede marcar como favorito o seleccionar la vacante de su interés para acceder al formulario. Haga clic en el botón confirmación de empleo. Le saldrán las opciones de pago de los derechos de participación.

7. Luego de realizar el pago, deberá formalizar su aspiración en el botón Inscripción. Verifique la información y marque aceptar.